## MANUAL PEMBAYARAN SECARA ATAS TALIAN (*ONLINE PAYMENT*) DI DALAM SISTEM MySPIKE BAGI PENDAFTARAN PELATIH PUSAT BERTAULIAH (PB) melalui SLaPB\_

1. Pengurus Pusat Bertauliah (PPB) atau Penyelaras PB perlu memastikan kumpulan pelatih telah dicipta dan nama pelatih yang ingin didaftarkan telah direkod di dalam sistem MySPIKE sebelum langkah 3 dan seterusnya boleh dibuat.

2. Login masuk ke laman sesawang <u>www.myspike.my</u> dengan menggunakan ID Pengurus Pusat Bertauliah(PPB) atau Penyelaras PB SLaPB.

- 3. SLaPB- Pendaftaran Pelatih Penuh
- i. Menu Bayaran Pendaftaran Pelatih

| $\leftarrow \  \   \rightarrow \  \   G$ |     | myspike.my                            | /index.php?r                 | =daftar-bay                                                            | ar%2       | Finde        | ×              |                    |                |            |                      |                    | C.            |       | 2 \$             | N                | : |
|------------------------------------------|-----|---------------------------------------|------------------------------|------------------------------------------------------------------------|------------|--------------|----------------|--------------------|----------------|------------|----------------------|--------------------|---------------|-------|------------------|------------------|---|
| <b>MSPIKE</b>                            | E   |                                       |                              |                                                                        |            | R            |                |                    |                |            |                      |                    | Kenal MySPIKE | Pando | an 💽 NOC         | IR AZAH ISHAK    |   |
| lieurolita.                              | Bay | aran Pendaftaran Pela                 | atih Mengikut Kumpulan       |                                                                        |            |              |                |                    |                |            |                      |                    |               |       | A Hone           | Senarel Kumpulan | l |
| 🎍 Pengguna                               | Ser | narai Kumpulan I Pusat Latiha         |                              |                                                                        |            |              |                |                    |                |            |                      |                    |               |       |                  | 14               |   |
| 🛓 Pelancaran                             | Men | naparkan 1-20 daripada 15,403 items.  |                              |                                                                        |            |              |                |                    |                |            |                      |                    |               |       |                  |                  |   |
| las Industri                             | Bi  | No. Kompulan                          | Pusat Bertauliah [Kod Pusat] | Nama Program [Kod Program]                                             | Tankh Mula | Tarikh Tamat | Tarikh Bayaran | Status Daftar      | Jenis Bayaran  | Jumlah (RA | I) No Resit          | Tarikh Sah Bayaran | Status Resit  | Та    | rikh Batal Resit | Pegawai Pe       |   |
| Staff JPK                                |     |                                       |                              |                                                                        |            |              |                | Ser 🗸              | Semua          | ~          |                      |                    | Semia         | ~     |                  |                  |   |
| NOSS                                     |     | T00004-EE-320-3-2012-                 | Puwat Latihan JPK [T00004]   | Pernasangan &                                                          | 09-11-2020 | 31-10-2021   |                | Pending            |                | 0          |                      |                    | Belum         |       |                  |                  |   |
| WM & Soatun                              |     | 2020(3150)*1                          |                              | Fasa [EE-320-3:2012]                                                   |            |              |                | Payment            |                |            |                      |                    |               |       |                  |                  |   |
| Fersional                                | 2   | L02645-HT-023-3:2012-<br>2020/MTE1/FT | GIT ACADEMY (L02648)         | Pentandu Pelancong [HT-023-<br>3 2012]                                 | 01-10-2020 | 25-82-2821   | 05-11-2020     | Approved<br>Lock   | Online Payment | 300        | 20204706101150011625 | 05-11-2020         | Belum         |       |                  |                  |   |
| \$ Kewangan                              |     |                                       |                              |                                                                        |            |              |                |                    |                |            |                      |                    |               |       |                  |                  |   |
| 1 SLAPS                                  | 3   | -EE-320-2:2012-<br>2020(MTK1)FT       |                              | Pentasangan &<br>Penyelenggaraan Elektrik-Satu<br>Fawa IEE 370, 2 2017 | 16-11-2020 | 15-09-2021   |                | Pending<br>Payment |                | 1500       |                      |                    | Belum         |       |                  |                  |   |

## ii. Klik "Buat Bayaran"

| -EE-320-2:2012-<br>2020/MTK1/FT | Pemasangan &<br>Penyelenggaraan Elektrik-Satu | 16-11-2020 | 15-09-2021 | Pending<br>Payment | 1500 | Beium | 2 | Buat Bayaran |
|---------------------------------|-----------------------------------------------|------------|------------|--------------------|------|-------|---|--------------|
|                                 | Fasa [EE-320-2:2012]                          |            |            |                    |      |       |   | ·            |

## iii. Pilih Jenis Bayaran - Klik Bayaran Online

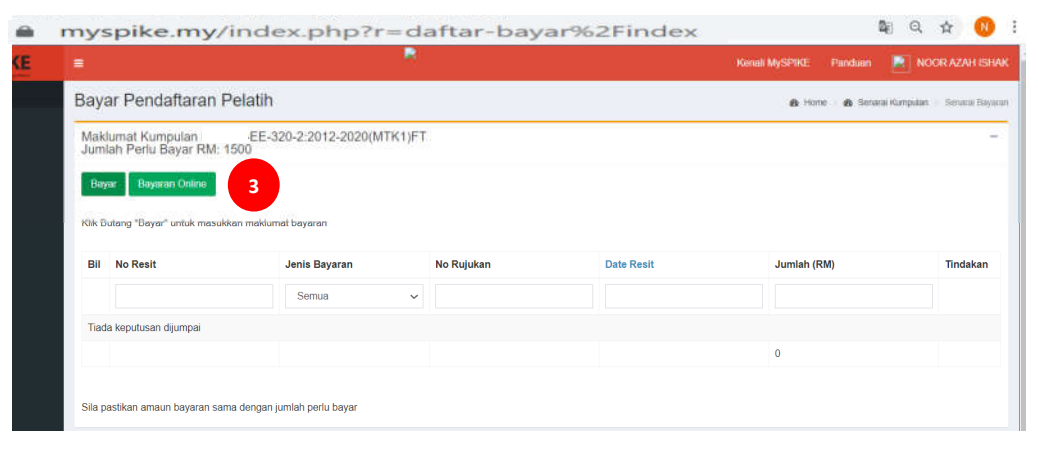

- iv. Sistem akan memaparkan paparan seperti di bawah selepas klik butang bayaran online.
- v. Klik pada butang hijau "Pembayaran Akaun Simpanan" ATAU butang biru "Pembayaran Akaun Korporat"-B2B.

|                                               |                                                               |                                                                                                    |                                                                                                    |                        | Malay English          | i ×                       |
|-----------------------------------------------|---------------------------------------------------------------|----------------------------------------------------------------------------------------------------|----------------------------------------------------------------------------------------------------|------------------------|------------------------|---------------------------|
| Mal                                           | klumat B                                                      | ayaran Pendaftara                                                                                                   | an Pelatih                                                                                                    |                        | Google Translate       |                           |
| Ma                                            | klumat Bay                                                    | aran Pelatih                                                                                                    |                                                                                                    |                        | 1                      |                           |
|                                               | i Perhati                                                     | an:                                                                                                    | 10 10 Tax                                                                                                    |                        |                        |                           |
| 11                                            | Sila Somak                                                    | Senarai reimononan Sebelum                                                                                          | wembuat Bayaran.                                                                                               |                        |                        |                           |
|                                               | <b>Å</b> J                                                    | abatan Pembangun                                                                                                    | an Kemahiran                                                                                                   |                        |                        | Tankh 16-11-202           |
|                                               |                                                               |                                                                                                    | PENDA                                                                                                    | FTARAN PELATIH SLAPB   |                        |                           |
|                                               |                                                               | No Kumpulan                                                                                                    |                                                                                                    |                        |                        |                           |
|                                               |                                                               | Nama Pusat Bertauliah<br>Bil. Pelatih                                                                               | 15                                                                                                    |                        |                        |                           |
|                                               | Bil N                                                         | ama                                                                                                    |                                                                                                    | Nombor Pengenalan      |                        | Kategori                  |
|                                               | 1                                                             |                                                                                                    |                                                                                                    |                        |                        | Tempatan                  |
|                                               | 2                                                             |                                                                                                    |                                                                                                    |                        |                        | Tempatan                  |
|                                               | 3                                                             |                                                                                                    |                                                                                                    |                        |                        | Tempatan                  |
|                                               | 4                                                             |                                                                                                    |                                                                                                    |                        |                        | Tempatan                  |
|                                               | 5                                                             |                                                                                                    |                                                                                                    |                        |                        | Tempatan                  |
|                                               | 7                                                             |                                                                                                    |                                                                                                    |                        |                        | Tempatan                  |
| Day of                                        |                                                               |                                                                                                    |                                                                                                    |                        |                        |                           |
| 10                                            |                                                               |                                                                                                    |                                                                                                    |                        |                        | Rimpatan                  |
| 12                                            |                                                               |                                                                                                    |                                                                                                    |                        |                        | empatan                   |
| 13                                            |                                                               |                                                                                                    |                                                                                                    |                        | ,                      | empatan                   |
| 1.4                                           |                                                               |                                                                                                    |                                                                                                    |                        | 1                      | iempatan                  |
| 15                                            |                                                               |                                                                                                    |                                                                                                    |                        |                        | lempatan                  |
| Kaedal                                        | h Bayarai                                                     | n:                                                                                                    |                                                                                                    | Jumlah Perlu Dibayar : | RM                     | 1,500.00                  |
|                                               | -РХ                                                           |                                                                                                    |                                                                                                    |                        |                        |                           |
| Penggun                                       | Online Akan I<br>Ili.                                         | Melalui EPX Menggunakan A                                                                                           | kaun Simpanan Atau Akaun Semaka                                                                                |                        |                        |                           |
| *Nota Pe<br>(untuk pe<br>sebagai )<br>Kemente | nting Tamba<br>ambayarah dil<br>caj perkhidme<br>rian Kewanga | han RM0.50 (untuk pembaya<br>buat oleh syarikat/koporat) ak<br>atan mengikut Pskoliling 2.2, i<br>an Malaysia (MOF) | ran dibuat oleh individu) atau RM1.00<br>an ditolak dari akaun perbankan anda<br>Fasal 3 yang dikeluarkan oleh |                        | 4                      |                           |
| PBDP000                                       | 1000000062                                                    | 500000035734                                                                                                    |                                                                                                    | 🚍 Pembayan             | an Akaun Simpanan 🗮 Pe | mbayaran - Akaun Korporat |
|                                               |                                                               |                                                                                                    |                                                                                                    |                        |                        |                           |

vi. Skrin berikut akan dipaparkan apabila klik Pembayaran Akaun Simpanan.

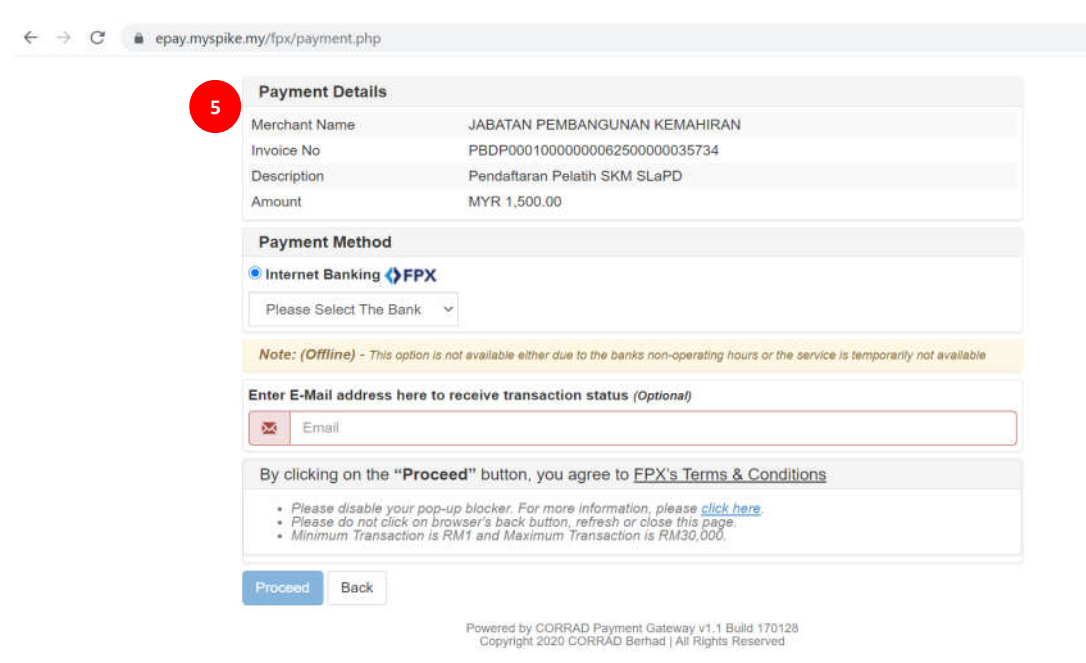

vii. Pilih Bank dan masukkan alamat emel untuk notifikasi bayaran. viii. Klik "Proceed" -> masukkan username & password akaun bank.

| Payment Details                                                                    |                                                                                                    |                                  | B . d . ll .                                                                                                    |                                                                                                    |  |  |  |
|------------------------------------------------------------------------------------|----------------------------------------------------------------------------------------------------|----------------------------------|----------------------------------------------------------------------------------------------------|----------------------------------------------------------------------------------------------------|--|--|--|
| Merchant Name                                                                      | JABATAN PEMBANGUNAN KEMAHIRAN                                                                                                    | Payment                          | Jetans                                                                                                    |                                                                                                    |  |  |  |
| Invoice No                                                                         | PBDP000100000062500000035734                                                                                                    | Merchant Na                      | me J                                                                                                    | ABATAN PEMBANGUNAN KEMAHIRAN                                                                                                    |  |  |  |
| Description                                                                        | Pendaftaran Pelatih SKM SLaPD                                                                                                    | Invoice No                       | P                                                                                                    | BDP00010000006260000035734                                                                                                    |  |  |  |
| Amount                                                                             | MYR 1,500.00                                                                                                    | Description                      | P                                                                                                    | Pendaftaran Pelatih SKM SLaPD                                                                                                    |  |  |  |
| Payment Method                                                                     |                                                                                                    | Amount                           | N                                                                                                    | /YR 1,500.00                                                                                                    |  |  |  |
| Internet Banking 4                                                                 | EPX                                                                                                    | Payment                          | Method                                                                                                    |                                                                                                    |  |  |  |
| Please Select The                                                                  | ank v                                                                                                    | 🖲 Internet B                     | anking <b>()</b> FPX                                                                                                    |                                                                                                    |  |  |  |
| Please Select The                                                                  | ank 🖻                                                                                                    | SBI Bank /                       | ۰. v                                                                                                    | ·                                                                                                    |  |  |  |
| 6 Affin Bank                                                                       | valiable either due to the banks non-operating hours or the service is temporarily not available                                                                                                    | Notes (Off)                      | Note: (Offline) - This option is not evaluable either due to the banks non-operating hours or the service is temporarily not av |                                                                                                    |  |  |  |
| Alliance Bank (Pers                                                                | nal) vive transaction status (Optional)                                                                                                    | wote. (only                      |                                                                                                    |                                                                                                    |  |  |  |
| AmBank                                                                             |                                                                                                    | Enter E-Mail                     | address here to rece                                                                                                    | Iress here to receive transaction status (Optional)                                                                                                    |  |  |  |
| Bank Islam                                                                         | button, you arree to FPX's Terms & Conditions                                                                                                    | 7 🖉 suha                         | za76@gmail.com                                                                                                    |                                                                                                    |  |  |  |
|                                                                                    | hadre Engineering always shall have                                                                                                    | By clicking                      | g on the "Proceed" button, you agree to FPX's Terms & Conditions                                                                |                                                                                                    |  |  |  |
| Bank Muamalat                                                                      | A A MET FOR THE PERIOD PROVIDENT AND A CONSTRUCT AND A CONSTRUCT AND A | my chording                      | , on the Proceed                                                                                                    | ere setter, for sgree to <u>11 X a refins &amp; Conditions</u>                                                                                                    |  |  |  |
| Bank Muamalat                                                                      | r's back button, refresh or close this page,<br>and Maximum Transaction is EM30 000                                                                                                    | 0.10142010.001                   | na martin commo a                                                                                                    |                                                                                                    |  |  |  |
| Bank Muamalat<br>Bank Rakyot                                                       | r's back button, refresh or close this page<br>and Maximum Transaction is RM30,000.                                                                                                    | • Please<br>• Please             | disable your pop-up bi<br>do not click on browse                                                                                | locker. For more information, please <u>click here.</u><br>I's back button, refresh or close this page.                                                                                                    |  |  |  |
| Bank Muamalat<br>Bank Rakyat<br>BSN                                                | et's back button, refeach or close this page<br>and Maximum Transaction is RM30,000.                                                                                                    | • Please<br>• Please<br>• Minimu | disable your pop-up bi<br>do not click on browse<br>m Transaction is RM1 .                                                      | locker. For more information, please <u>click here</u><br>ir's back button, refresh or close this page.<br>and Maximum Transaction is RM30,000.                                                                                                    |  |  |  |
| Bank Muamalat<br>Bank Rakyat<br>BSN<br>CIMB Clicks                                 | et's back button, refeach or close this page<br>and Maximum Transaction is RM30,000.                                                                                                    | Piesse     Piesse     Minimu     | disable your pop-up bi<br>do not click on browse<br>m Transaction is RM1                                                        | locker. For more information, please <u>click here.</u><br>I's back button, refresh or close this page.<br>and Maximum Transaction is RM30,000.                                                                                                    |  |  |  |
| Bank Muamalat<br>Bank Rakyat<br>BSN<br>CIMB Clicks<br>Hong Leong Bank              | r's back button, refresh or olose this page<br>and Maximum Transaction is RM30.000.<br>peered by CORRAD Payment Galeway v1.1 Build 170128<br>[Copyright 2020 CORRAD Bertual JAR Rights Reserved                                                                                                    | Prease     Minimu Proceed        | disable your pop-up bi<br>do not click on browse<br>m Transaction is RM1<br>Back                                                | locker. For more information, please <u>click here.</u><br>r's back button, refresh or close this page.<br>and Maximum Transaction is RM30,000.                                                                                                    |  |  |  |
| Bank Muamalat<br>Bank Rakyat<br>BSN<br>CIMB Clicks<br>Hong Leong Bank<br>HSBC Bank | V's back button, refresh or close this page<br>and Maximum Transaction is RM30.000.                                                                                                    | Prease     Minimu  Proceed 8     | disable your pop-up bi<br>do not click on browse<br>im Transaction is RM1<br>Back                                               | locker, For more information, please <u>click here</u> ,<br>r's back button, refresh or close this page.<br>and Maximum Transaction is RM30,000<br>Maximum Transaction is RM30,000<br>processed by CORPAD Payment Gateway 11,1 Build 170,128<br>Connected 2000 CURBAD Refrest (July Botton Becariout |  |  |  |

ix. Biarkan skrin ini *loading* hingga selesai.

|                       | Your payment request is being processed. |  |
|-----------------------|------------------------------------------|--|
|                       | PLEASE DO NOT REFRESH OR CLOSE THIS PAGE |  |
| Product Details       |                                          |  |
| Reference No          | PBDP0001000000062700000035734            |  |
| Description           | Pendaftaran Pelatih SKM SLaPD            |  |
| Amount                | MYR 1,500.00                             |  |
| Date & Time           | 16/11/2020 10:09:55                      |  |
| Payment Details       |                                          |  |
| FPX Transaction ID    | 2011161009550556                         |  |
| Seller Order No       | 20201116100206384347                     |  |
| Amount                | MYR 1,500.00                             |  |
| Payer Name            | N@me()/;&Buyer''~*;:                     |  |
| Payer Bank            | SBI Bank A                               |  |
| Bank Reference No.    | 15733223                                 |  |
| Date & Time           | 16/11/2020 10:09:55                      |  |
| Status                | Successful                               |  |
| Reason                | Approved (00)                            |  |
| Print Click Here To C | OSE Receipt                              |  |

4. Login semula ke dalam system MySPIKE setelah loading selesai.

|                                                                                     | _ |
|-------------------------------------------------------------------------------------|---|
|                                                                                     |   |
| Sistem Pengurusan Integrasi Kemahiran Malaysia<br>Kuwai temotivan, Kuwai Meno Depan |   |
| ID Pengguna                                                                         |   |
| 1                                                                                   |   |
| Katalaluan                                                                          |   |
| 1                                                                                   |   |
| Daftar Masuk                                                                        |   |
| Lupa Katalaiuan                                                                     |   |
|                                                                                     |   |

- 5. Untuk semakan status bayaran *online* yang telah dibuat, Klik SlaPB->Bayaran Pendaftaran Pelatih->masukkan nombor kumpulan pelatih untuk carian.
- 6. Klik Resit rasmi untuk mencetak resit pendaftaran pelatih dari sistem MySPIKE.

| =           |                                              |                              |                                                                       |             |              | Kenali MySPIKE | Panduan          | NOOR AZAH          | ISHAK   | =                |                     |               | R                    |                    |              |   | Kenali I           | MySPIKE Pan    | duan | NOOR AZAH ISHAK                          |
|-------------|----------------------------------------------|------------------------------|-----------------------------------------------------------------------|-------------|--------------|----------------|------------------|--------------------|---------|------------------|---------------------|---------------|----------------------|--------------------|--------------|---|--------------------|----------------|------|------------------------------------------|
| Bay         | varan Pendaftaran Pelati                     | h Mengikut Kumpulan          |                                                                       |             |              |                | 0                | 6 Hone - Senaral K | umpulan | Bayaran Pe       | endaftaran Pe       | elatih Mengik | ut Kumpulan          |                    |              |   |                    |                | 6    | Home 🔹 Senarai Kumpulan                  |
| Ser         | harai Kumpulan : Pusat Latihan .             | IPK                          |                                                                       |             |              |                |                  |                    | -       | Senarai Kump     | oulan : Pusat Latih | nan JPK       |                      |                    |              |   |                    |                |      | 2                                        |
| Merr<br>Bil | naparkan 1-1 daripada 1 item<br>No. Kumpulan | Pusat Bertauliah (Kod Pusat) | Nama Program (Kod Program)                                            | Tarikh Mula | Tarikh Tamat | Tarikh Bayaran | Status Daftar    | Jenis Bayaran      | ],      | Status Daftar    | Jenis Bayaran       | Jumlah (RM)   | No Resit             | Tarikh Sah Bayaran | Status Resit |   | Tarikh Batal Resit | Pegawai Pereko | d    | Fungsi/Tindakan                          |
|             | -EE-320-2 2012-2020(MT                       |                              |                                                                       |             |              |                | Semu 🗸           | Semua              | ~       | Semu 🗸           | Semua 🗸             |               |                      |                    | Semua        | ~ |                    |                |      |                                          |
| 1           | 11                                           |                              | Pemasangan &<br>Penyelenggaraan Elektrik-Satu<br>Fasa [EE-320-2-2012] | 16-11-2020  | 15-09-2021   | 16-11-2020     | Approved<br>Lock | Online Payment     |         | Approved<br>Lock | Online Payment      | 1500          | 20204706101150011703 | 16-11-2020         | Belum        |   |                    |                | 12   | Papar<br>Slip Pendattaran<br>Resit Rasmi |
| 1           |                                              |                              |                                                                       |             |              |                |                  |                    | ,       | 4                |                     |               |                      |                    |              |   |                    |                |      | E.                                       |

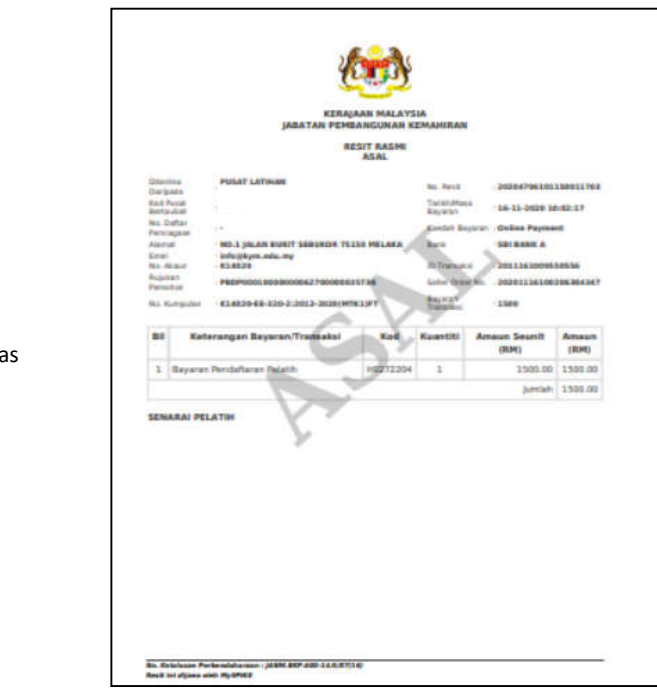

\* Janaan Resit Dari Sistem : Resit Asal : Janaan kali pertama Resit Salinan : Janaan kedua dan keatas

7. Proses pendaftaran pelatih oleh PB <u>telah selesai</u> selepas status bayaran adalah (*Approved Lock[AL]*) dan resit rasmi pendaftaran pelatih dijana oleh sistem. Selepas pengesahan selesai, PB boleh menyelesaikan urusan penilaian sehingga kepada persijilan pelatih merujuk kepada tarikh pelaksanaan latihan PB masing-masing.